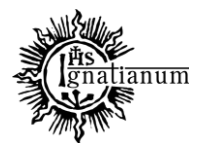

CENTRUM OBSŁUGI STUDENTA

# JAK SPRAWDZIĆ W USOSweb DYŻURY ORAZ HARMONOGRAM PRACY PROWADZĄCYCH ZAJĘĆ DYDAKTYCZNYCH?

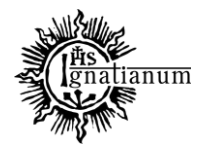

CENTRUM OBSŁUGI STUDENTA

- 1. Wejdź na stronę <u>www.usosweb.ignatianum.edu.pl</u> (nie trzeba się logować).
- 2. Kliknij na zakładkę KATALOG:

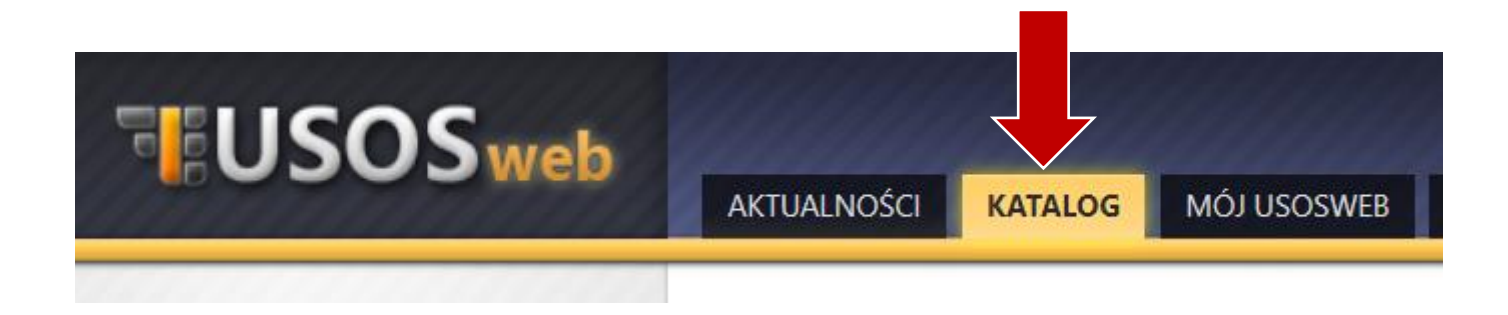

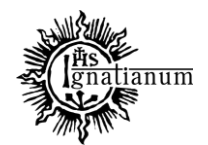

#### CENTRUM OBSŁUGI STUDENTA

3. Następnie w polu "Studenci/Pracownicy" wpisz imię i nazwisko prowadzącego. Po wpisaniu powinny pojawić się propozycję. Kliknij bezpośrednio na propozycję lub naciśnij przycisk **"SZUKAJ":** 

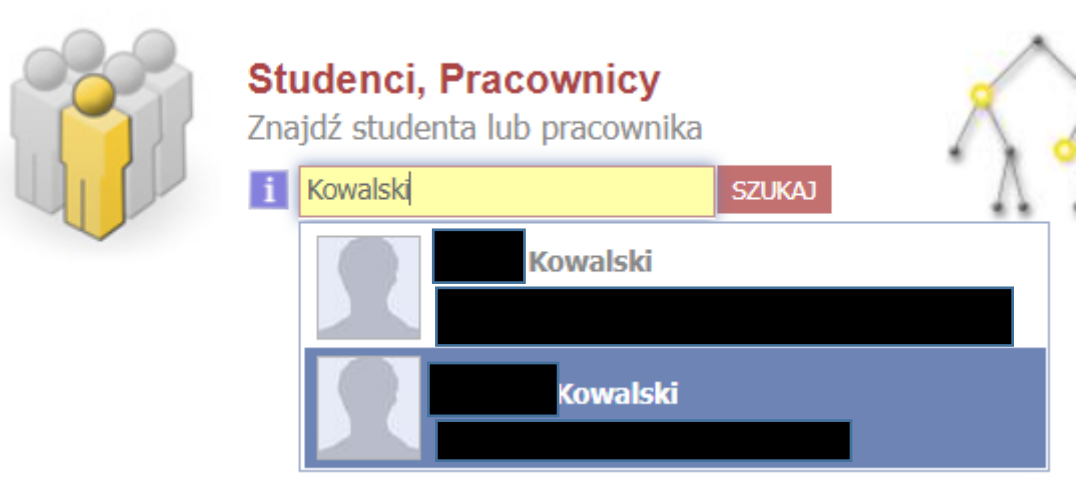

 Po odszukaniu właściwego pracownika, pojawią się informację o dyżurach prowadzącego (dzień, godzina oraz forma), adresie e-mail, stopniu i tytule naukowym, jednostce zatrudniającej oraz kalendarium prowadzonych przedmiotów. Możesz również z tego miejsca wysłać wiadomość do prowadzącego.

WAŻNE! Odpowiednio przed i w trakcie trwania sesji egzaminacyjnej, w polu "**TERMINY KONSULTACJI DLA STUDENTÓW**" pojawią się informacje o terminach egzaminów.

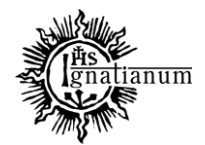

### CENTRUM OBSŁUGI STUDENTA

| AKTUALNOŚCI KATALOG                             | MÓJ USOSWEB         | DLA STUDENTÓW   | DLA PRACOWNIKÓW | DLA WSZYSTKICH | ADMIN                                             |
|-------------------------------------------------|---------------------|-----------------|-----------------|----------------|---------------------------------------------------|
| PODSTAWOWE INFORM                               | NACJE O UŻYTKOWN    | IKU             |                 |                |                                                   |
| Profesor A                                      | JK w jednostce Inst | ytut            |                 |                |                                                   |
|                                                 |                     |                 |                 |                | Imiona<br>Nazwisko<br>Stopnie i tytuły<br>USOS ID |
| SESJA EGZAMINACYJN                              | I DLA STUDENTÓW     | MOWYM 2021/2022 | 2               |                | pokaż adres email                                 |
| Dyżur dla studentów :                           |                     |                 |                 |                | 😉 wyślij wiadomość do użytkownika                 |
| KOODDVNOWANE DD7                                | DMIOTY              |                 |                 |                | PN WT 59. CZ PT<br>7<br>6<br>9<br>10              |
| 2021/2022-Z -<br>2021/2022-Z -<br>2021/2022-Z - |                     |                 |                 |                | 11<br>12<br>13<br>14<br>15<br>16<br>17<br>18      |